# How to Upload Documents on Sports Connect

#### Step 1: Log In

Go to the <u>Sports Connect website</u> and log into your account using your email and password.

#### **Step 2: Select Your Participant**

After logging in, you'll see your dashboard. Find your child's name under "Players" and click on the pencil icon next to the name

Under the "Player Information" section, you can upload the picture (*passport style, face* forward, white background, and no headbands or shades) and birth certificate (certificate must show the file date and the official seal).

| OUNT DORA YOUTH FO          | OTBALL                                                                                 | × e                                   |
|-----------------------------|----------------------------------------------------------------------------------------|---------------------------------------|
| Player F<br>Edit all inform | Profile<br>mation for the player profile.                                              | Remo                                  |
| Player Info                 | ormation                                                                               | Test<br>+                             |
|                             | Legal First Name * Cagal Last Name * Account                                           | · · · · · · · · · · · · · · · · · · · |
| 0                           | Gender * Date of Birth * Date of Birth * 1/1/2013                                      | Ē                                     |
| Change                      | Birth Certificate Only .png, .jpg, .pdf, .jpeg, .gif files allowed. Max file size 10MB |                                       |

#### **Step 3: Find the Document Upload Section**

Scroll down to the "Documents" section under your participant's profile.

| Parent 2 First Name                                             | Parent 2 Last Name                                                   |        |
|-----------------------------------------------------------------|----------------------------------------------------------------------|--------|
| Enter Answer                                                    | Enter Answer                                                         |        |
|                                                                 | 0/40                                                                 | 0 / 40 |
| Parent 2 Family Role                                            |                                                                      |        |
| Select One                                                      | Parent 2 Email Address                                               |        |
|                                                                 | • Madia Ulabara Farm                                                 |        |
| Parent 2 Mobile Phone                                           | Only png, jpg, pdf, jpg, gif files allowed. Max file size 10MB       |        |
| Player Contract                                                 | Report Card or Proof of Scholastic Fitness                           |        |
| Only.png, jpg, pdf, jpeg, gif files allowed. Max file size 10MB | Only .png, .jpg, .pdf, .jpeg, .gif files allowed. Max file size 10MB |        |
| S Report Card 2                                                 | Secondary Contact Last Name *                                        |        |
| Only png, jpg, pdf, jpeg, gif files allowed. Max file size 10MB | Account                                                              |        |
|                                                                 |                                                                      | 7740   |
|                                                                 |                                                                      | 1140   |

### Step 4: Choose the Required Document Type

This includes:

- Report Card
- Medical History Form (the actual physical). If you have multiple pages, please scan and save as a pdf because it will only allow you to upload one file.

# Step 5: Upload the File

Click the plus sign "+" next to the document name. Choose the file from your phone, tablet, or computer and click Open or Submit.

# Step 6: Confirm Upload

Make sure the file appears as "Uploaded" or has a checkmark next to it. If not, try again or refresh the page.

# Step 7: Repeat for All Documents

Continue uploading until all required documents show as completed.

# **Step 8: Confirm Acceptances**

Also make sure to accept the participant medical history form and the parental consent form at the bottom of the page. Click the "Save" button.

| 0                         | M (no subject) - tawanta@discovera 🗙 📔 LineLeader Manage 🛛 🗙 🔚 LineLeader Manage               | × S Edit Player Information × +                                                      | - o ×         |
|---------------------------|------------------------------------------------------------------------------------------------|--------------------------------------------------------------------------------------|---------------|
| $\leftarrow \ \texttt{C}$ | d https://registration.bluesombrero.com/82023/edit-player-info/83601791?returnurl=https:%2F%2F | leagues.bluesombrero.com%2FDefault.aspx%3Ftabid%3D1720500%26familyid%3D3000 රු       | la 🖆 😩 … 🥠    |
|                           |                                                                                                |                                                                                      | 2/40 Remove   |
|                           | List any known allergies (if none, write none): *                                              | Date of last Tetanus Toxoid Booster: *                                               |               |
|                           | None                                                                                           | NA                                                                                   | Test          |
|                           | 4/40                                                                                           |                                                                                      | 2/40 +        |
|                           | GPA Score                                                                                      | Weight                                                                               |               |
|                           | 89                                                                                             | Enter Answer                                                                         |               |
|                           | 2/40                                                                                           |                                                                                      | 0 / 40        |
|                           | 2025 YOUTH PARTICIPANT MEDICAL HISTORY FORM *                                                  | 2025-2026 PARTICIPANT CONTRACT AND PARENTAL CONSENT FORM *                           |               |
|                           | ✓ Accepted                                                                                     | ✓ Accepted                                                                           |               |
|                           |                                                                                                |                                                                                      |               |
|                           | < Back to My Account                                                                           | Save                                                                                 |               |
|                           |                                                                                                |                                                                                      |               |
|                           |                                                                                                |                                                                                      |               |
|                           |                                                                                                |                                                                                      |               |
| Moun                      | t Dora Hurricanes Youth Football                                                               |                                                                                      |               |
| a m                       | thurricanes@yahoo.com                                                                          |                                                                                      |               |
| Сору                      | ight © 2025 Mount Dora Youth Football                                                          | Privacy Statement Terms of Use License Agreement Children's Privacy Policy. Google 1 | Translate FAQ |
|                           | L Search 🗽 📄 🚍 🐠 💽 👼                                                                           | ^ <b>▲</b> (                                                                         | ටී            |

Tips:

- Make sure each document is clear and readable.
- Accepted formats: PDF, JPG, or PNG.

Let us know if you run into any issues. Go Canes!